# Manual del Administrador

Sistema de Gestión de Peticiones, Quejas, Reclamos, Denuncias y Sugerencias

### Inicio de la Aplicación

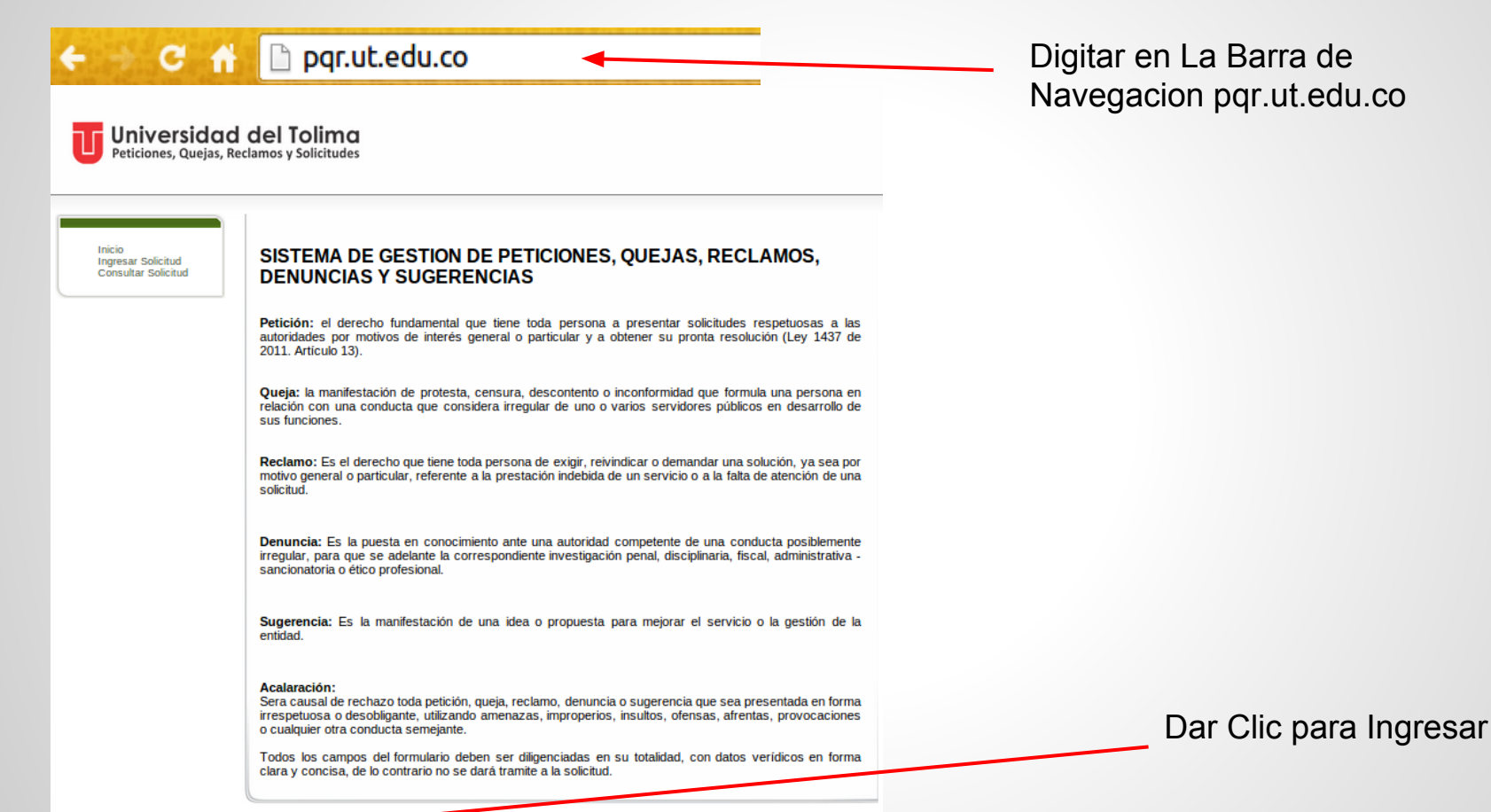

Usted no se ha autentificado: Ingresar UNIVERSIDAD DEL TOLIMA © 2011-2020 Oficina de Gestión Tecnológica

# Ingresar a la Aplicación

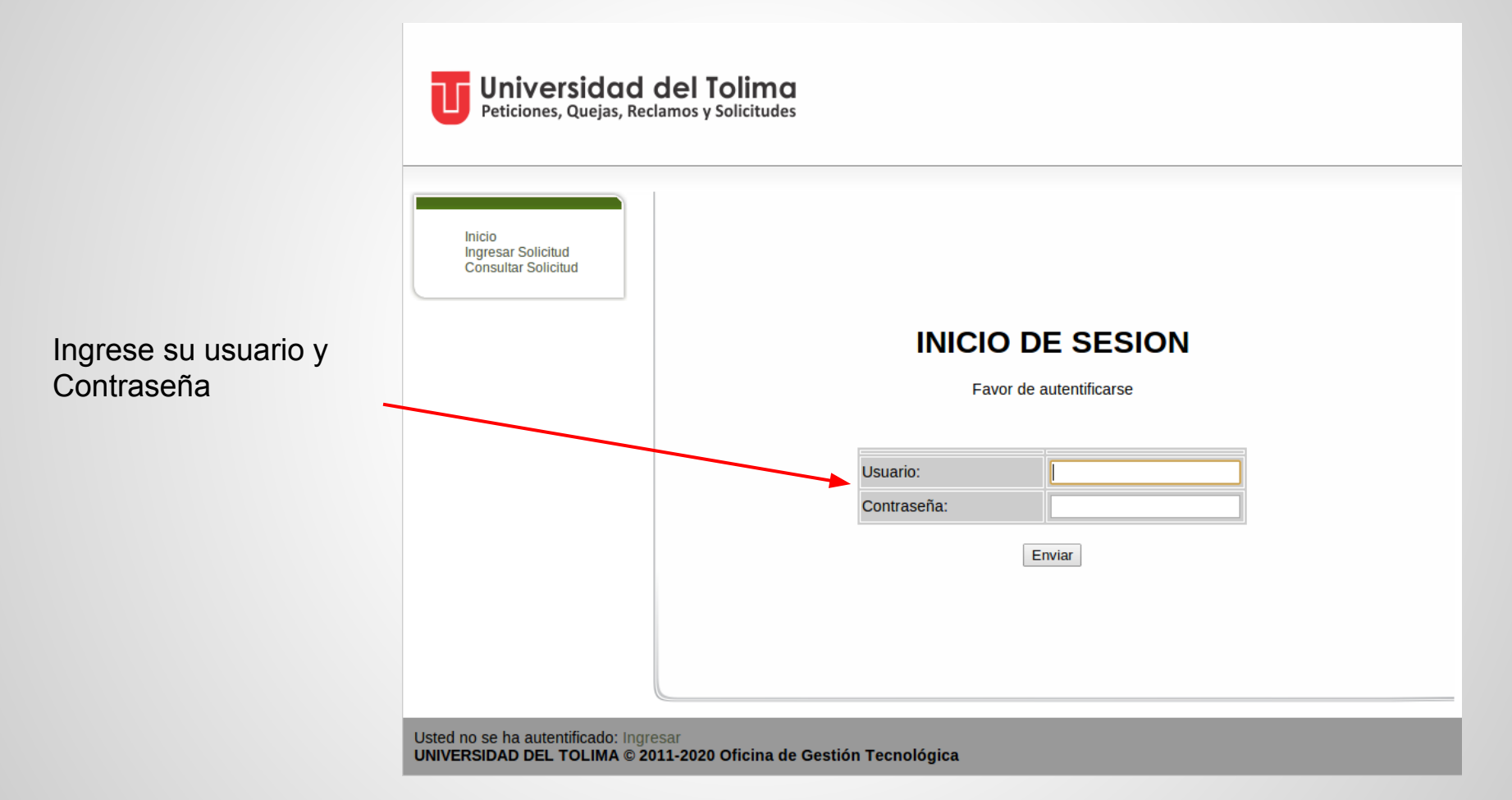

# **Solicitudes Pendientes**

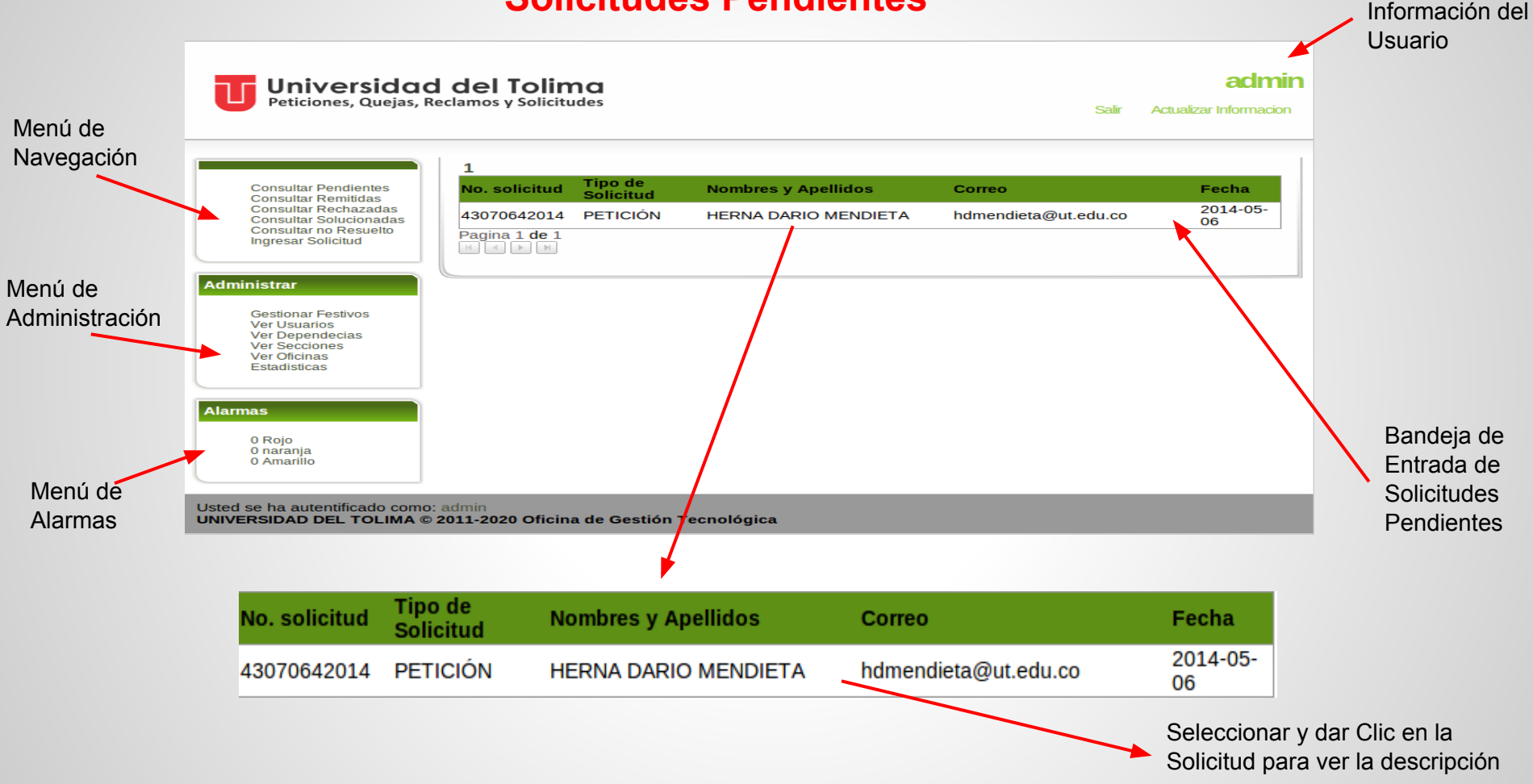

### Descripción de la Solicitud

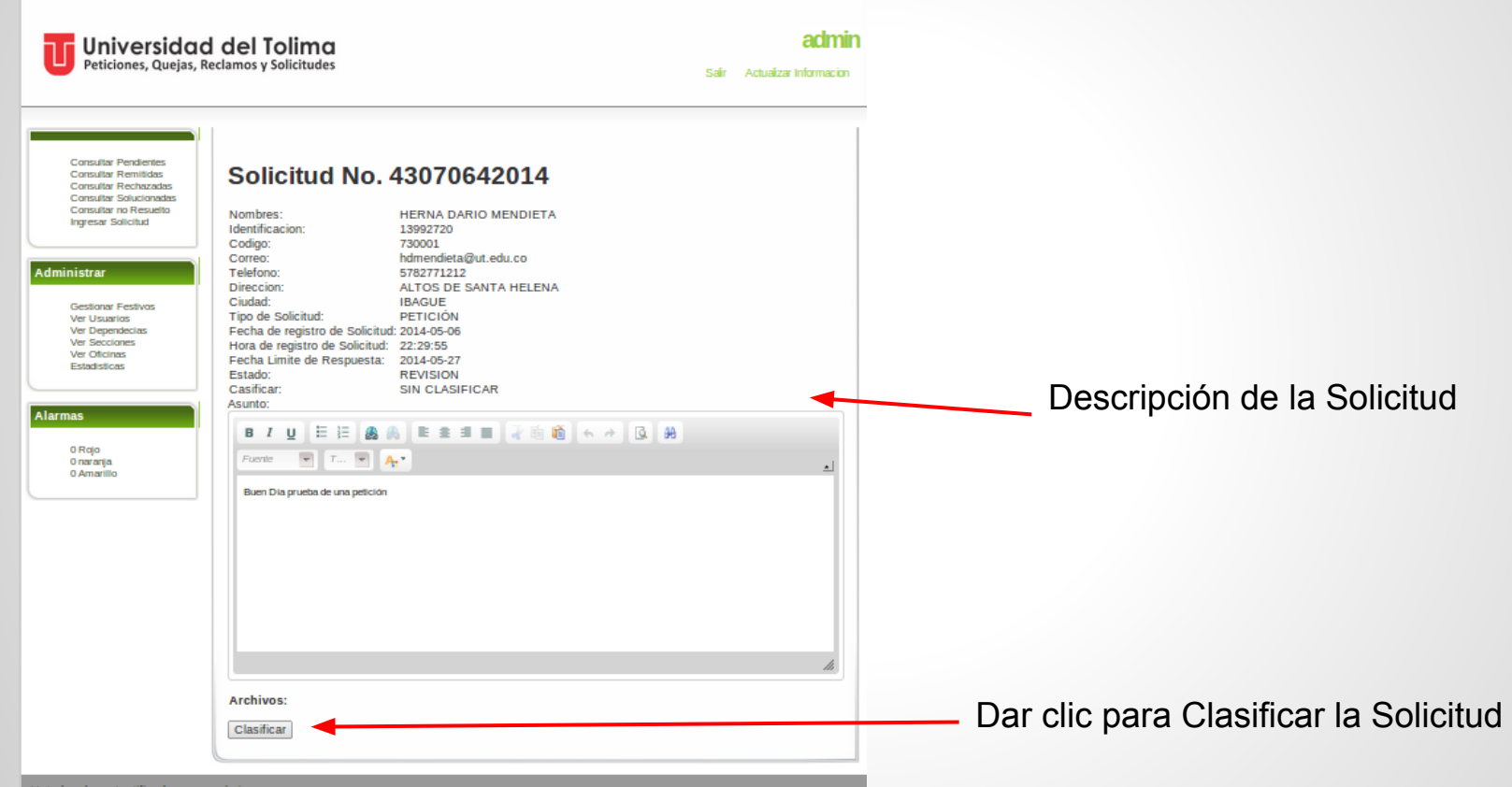

Usted se ha autentificado como: admin UNIVERSIDAD DEL TOLIMA © 2011-2020 Oficina de Gestión Tecnológica

# **Clasificar Solicitud**

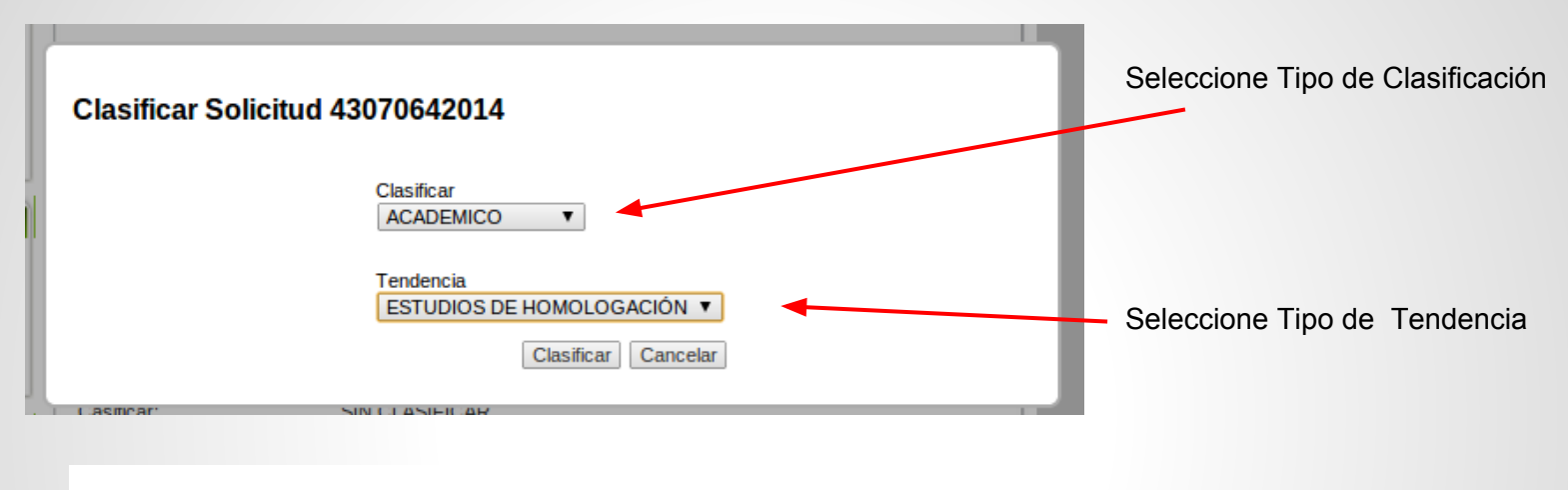

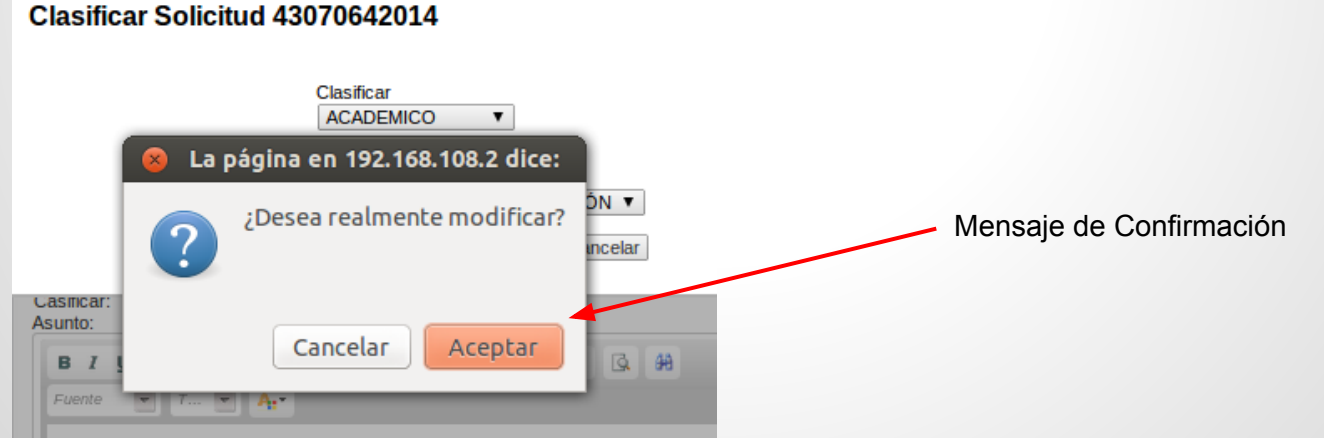

#### Descripción de la Solicitud y Menu de Botones

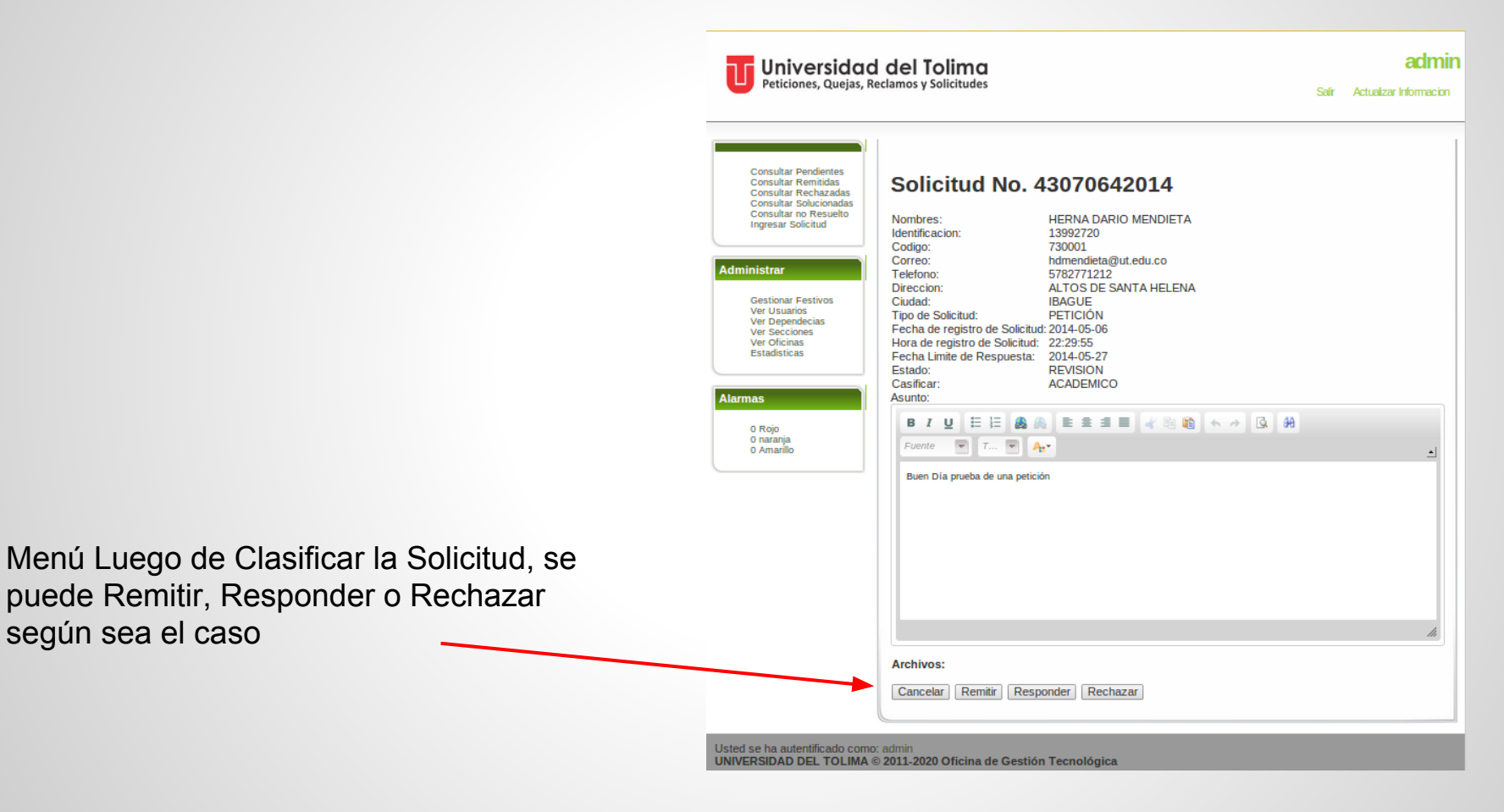

# **Remitir Solicitud**

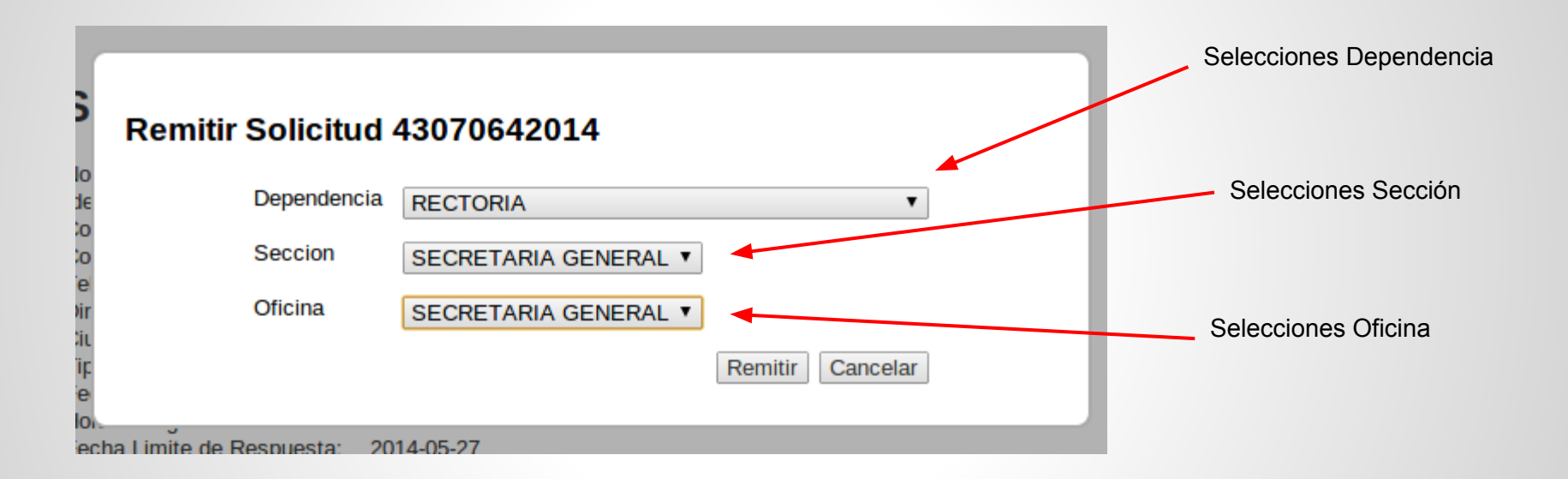

# **Responder Solicitud**

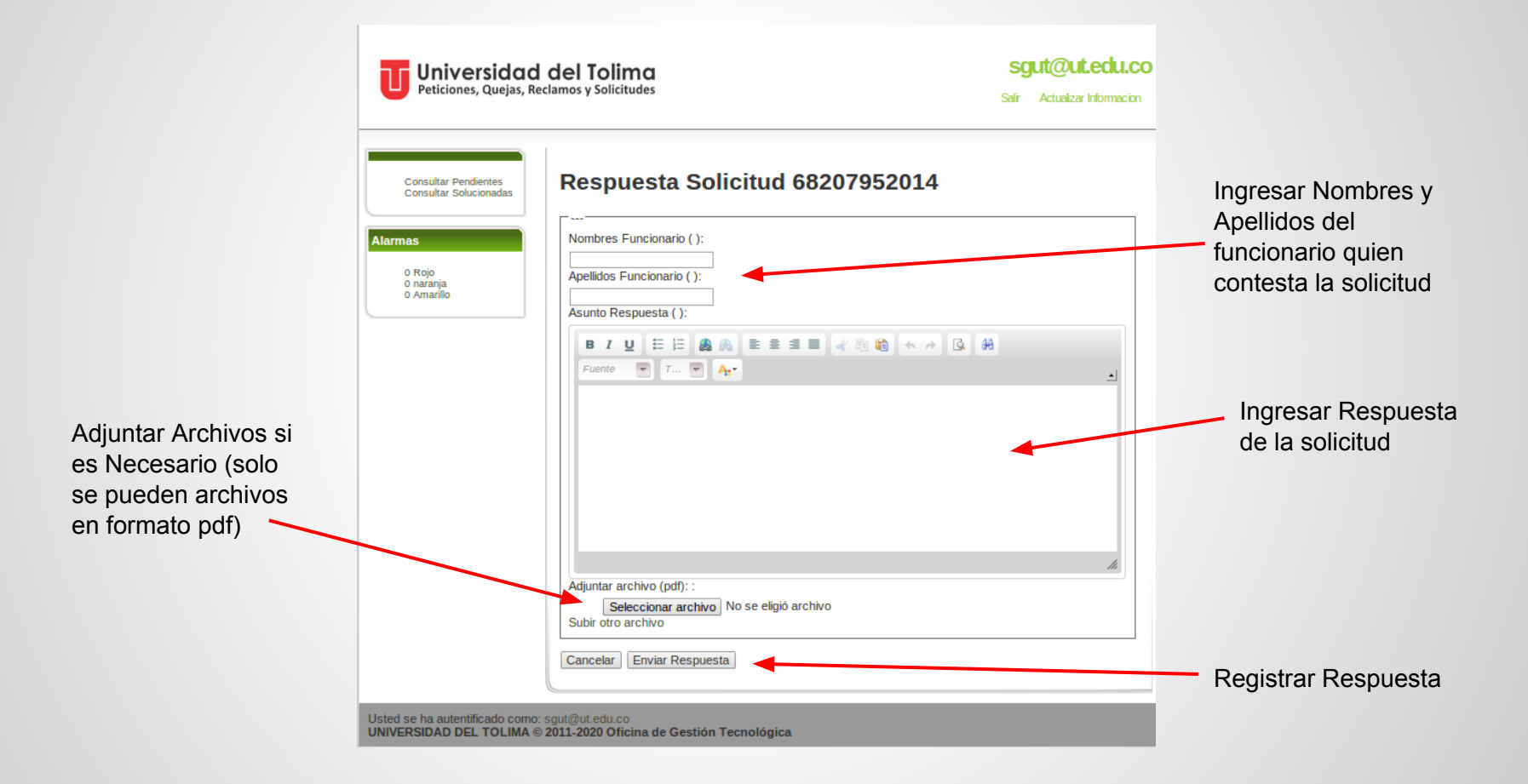

# Respuesta registrada de la Solicitud

| Universidad del Tolima                                                                         |                                                                             | <b>SQ</b> | Jut@ut.eclu.co         |
|------------------------------------------------------------------------------------------------|-----------------------------------------------------------------------------|-----------|------------------------|
| Peticiones, Quejas, Reclamos y Solicitudes                                                     |                                                                             | Salir     | Actualizar Informacion |
| Consultar Pendientes<br>Consultar Solucionadas<br>Alarmas<br>0 Rojo<br>0 naranja<br>0 Amarillo | Respuesta Solicitud 68207952014<br>¡Respuesta enviada con éxito!<br>Aceptar |           |                        |

### **Rechazar Solicitud**

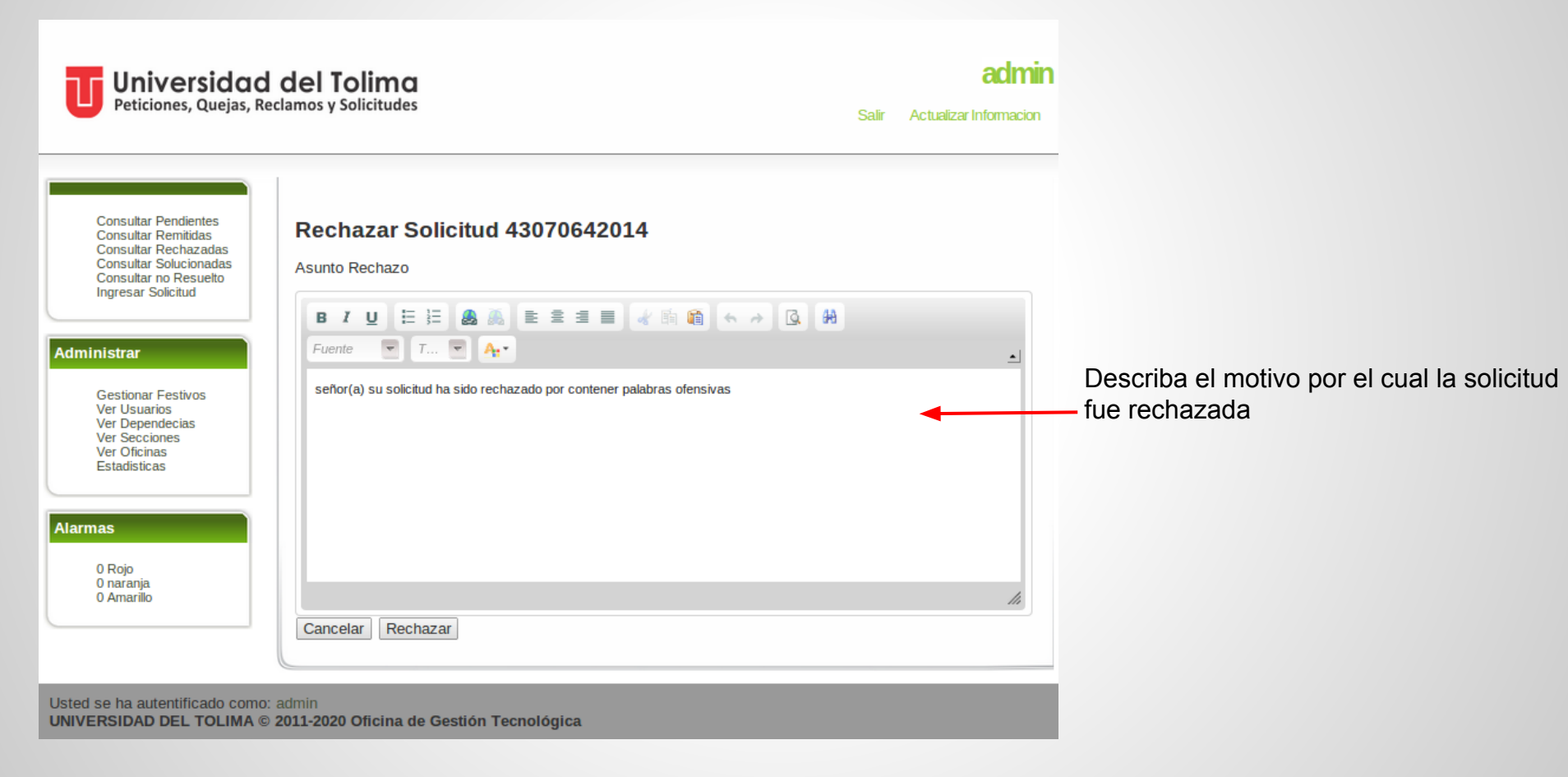

# Ver Listado de Solicitudes Remitidas

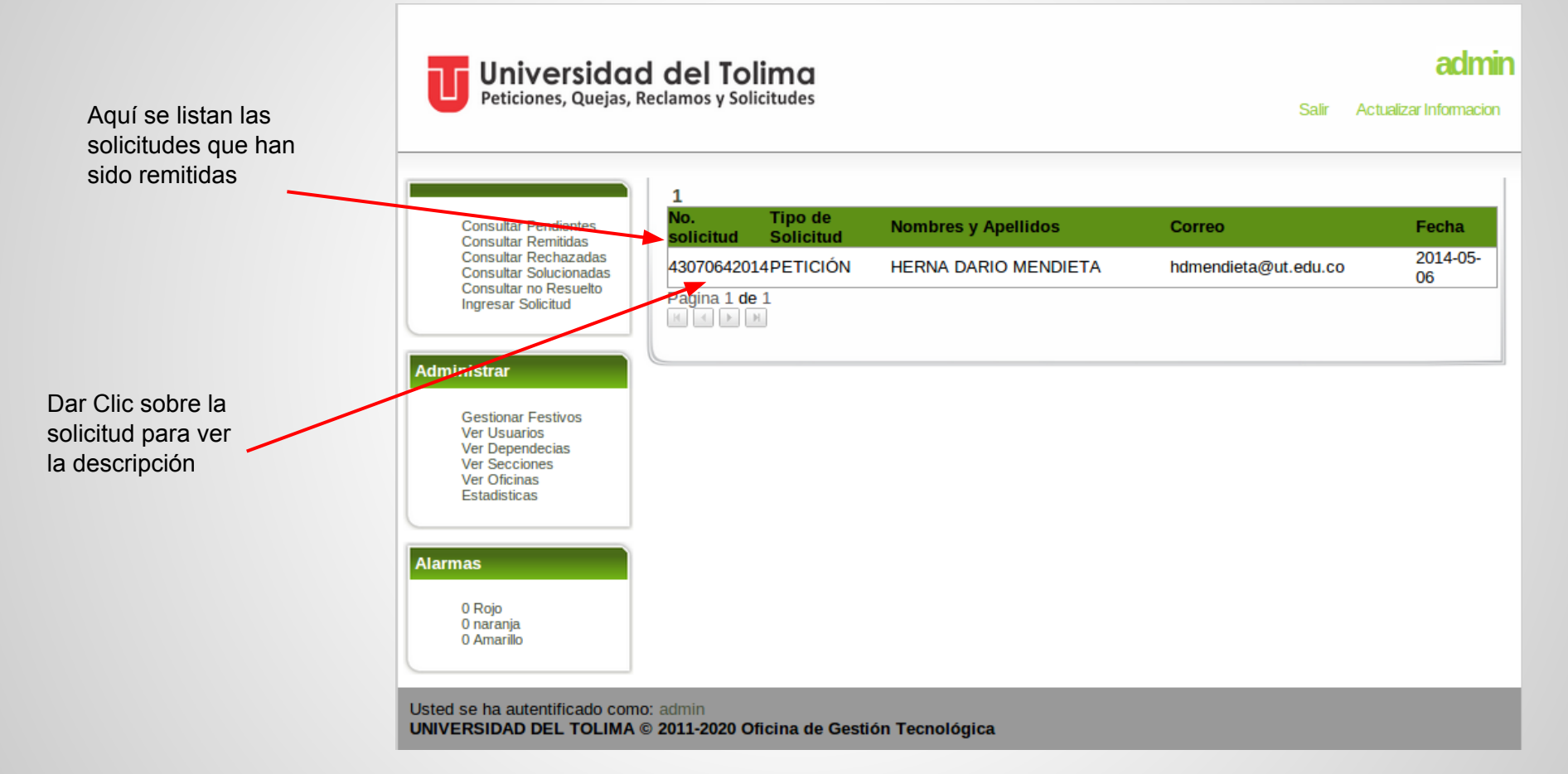

#### Descripción de la Solicitud Remitida

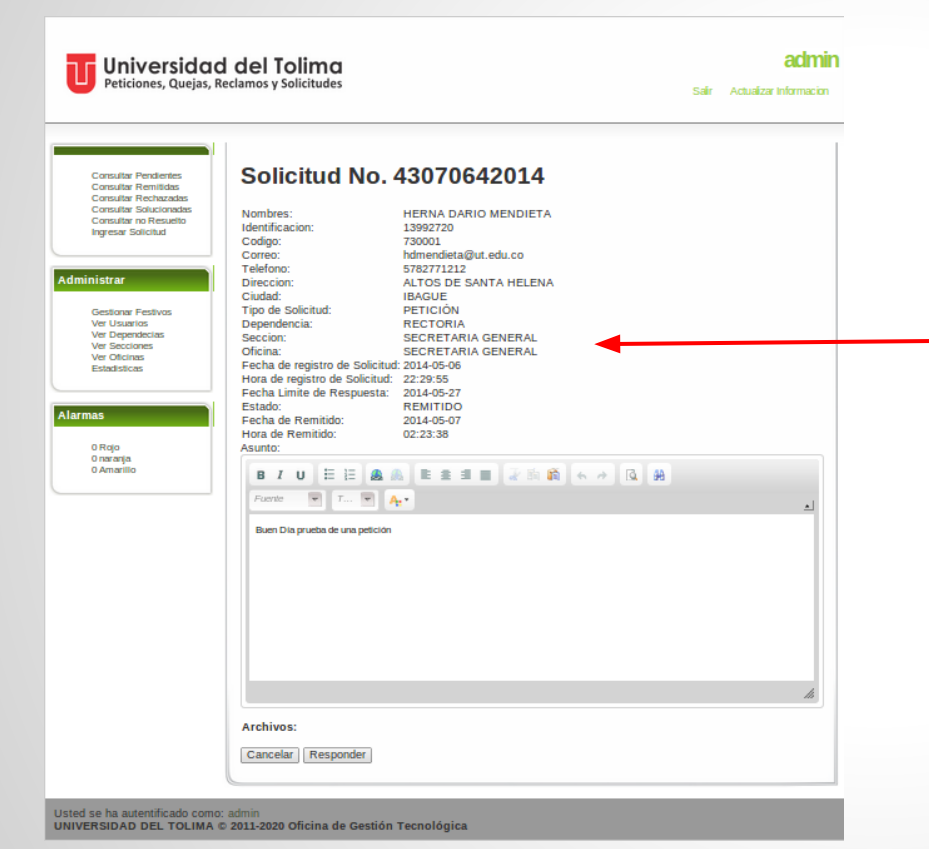

Descripción de la solicitud con la información de la oficina a la cual fue remitida

#### Listado de Solicitudes Rechazadas

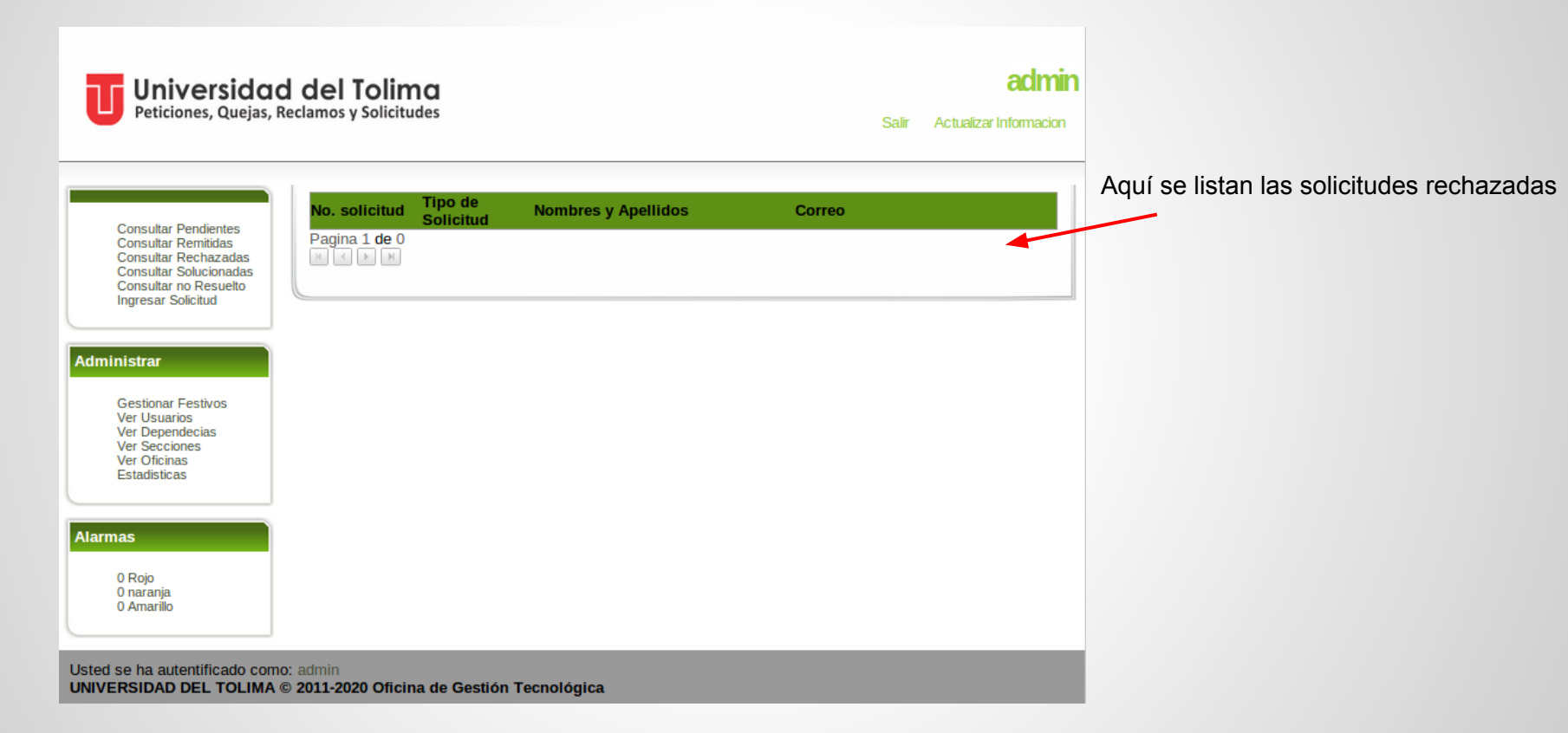

#### Listado de solicitudes Resueltas

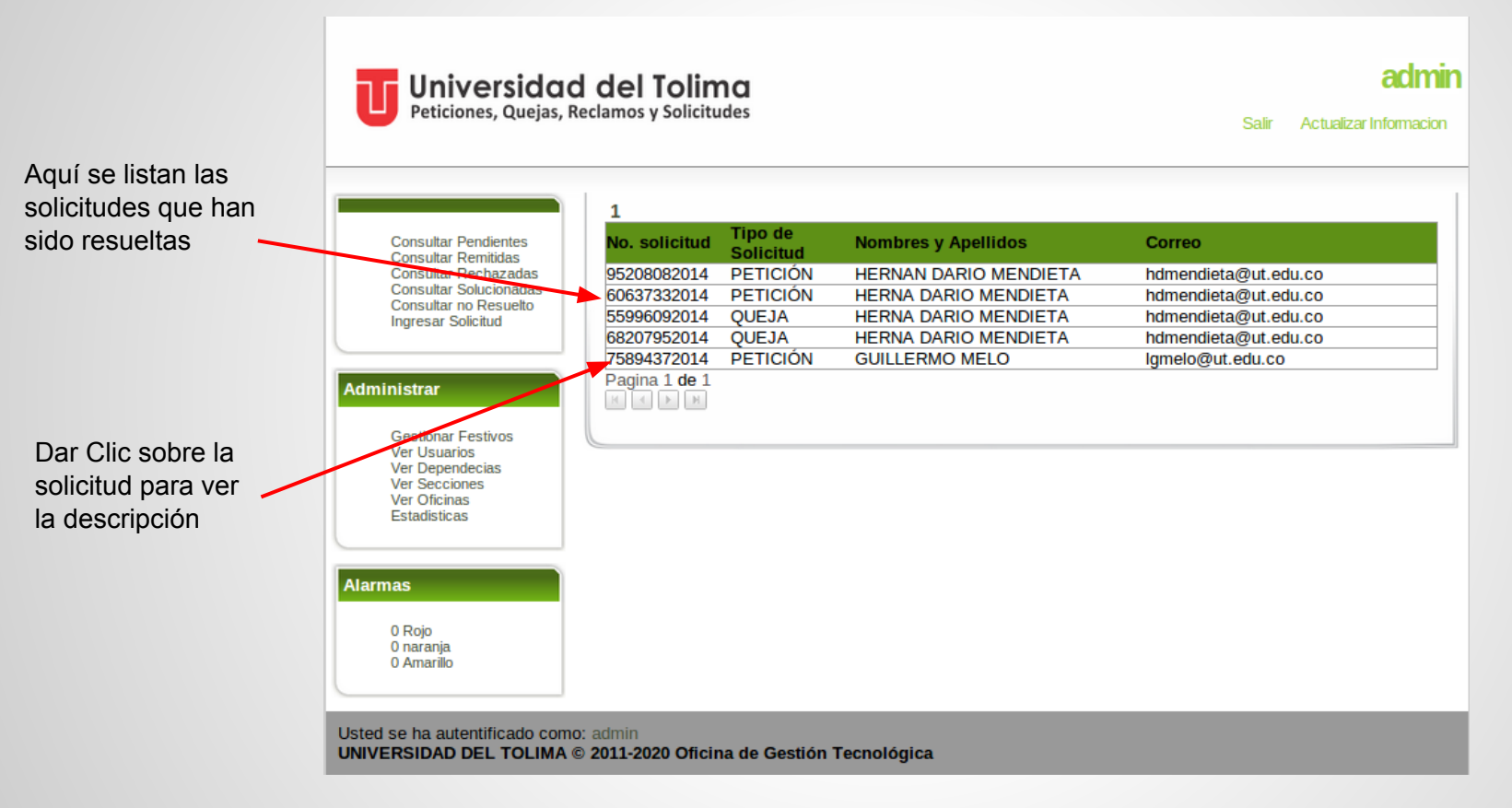

### Descripción de la Solicitud Resuelta

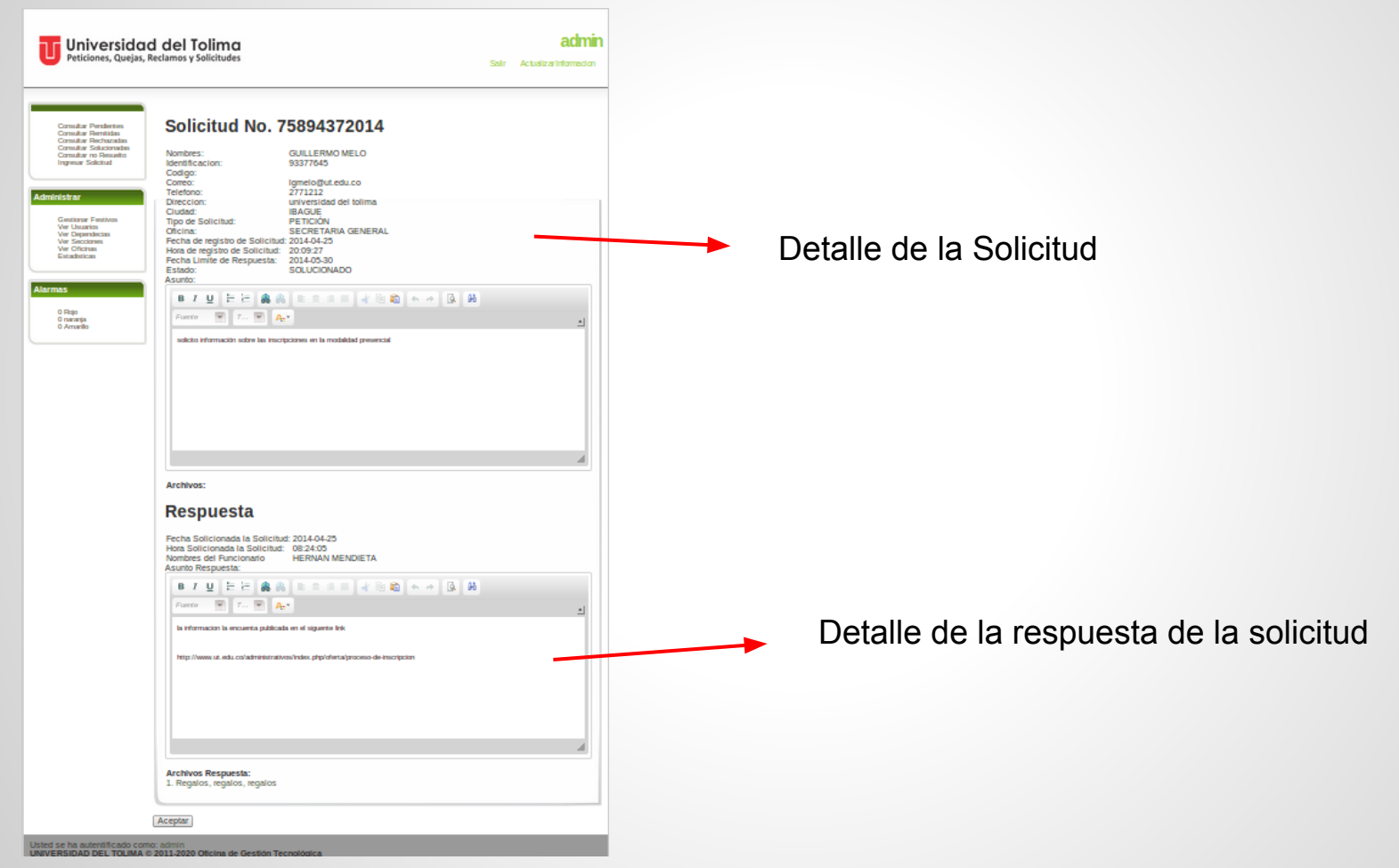

#### Formulario de Registro de Solicitudes

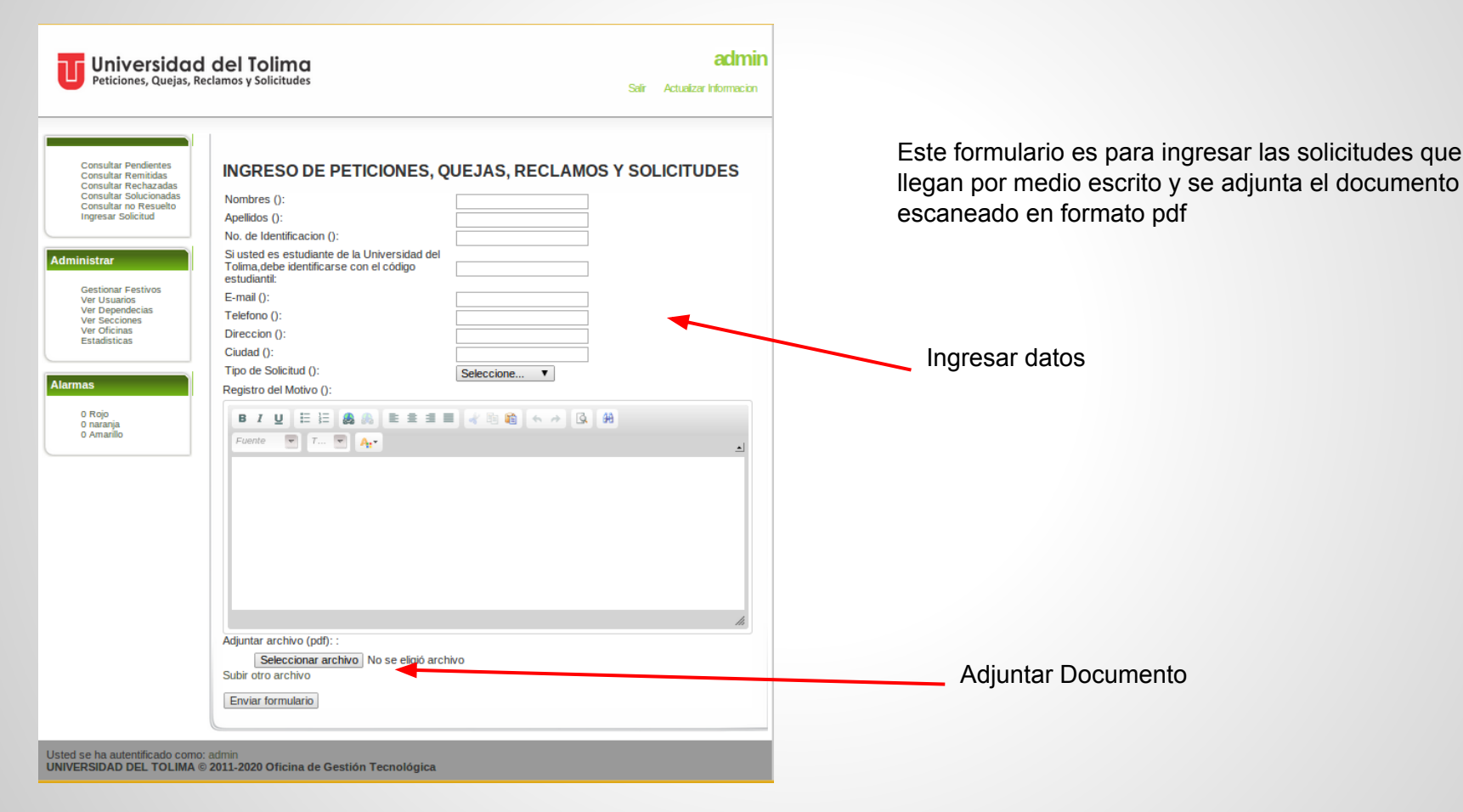

# Gestión de Días Festivos

| Universidad del Tolima<br>Peticiones, Quejas, Reclamos y Solicitudes Selir Actu                                                                                                    |     | Actualizar Informacion | Se deben ingresar los días<br>festivos del año para el el<br>sistema pueda calcular fe<br>fecha de vencimiento de las<br>solicitudes |
|----------------------------------------------------------------------------------------------------|-----|------------------------|----------------------------------------------------------------------------------------------------|
| Consultar Pendientes<br>Consultar Remitidas<br>Consultar Rechazadas<br>Consultar Rochazadas<br>Consultar no Resuelto<br>Ingresar Solicitud<br>Administrar<br>Gestionar Festivos<br>Ver Usuarios<br>Ver Usuarios<br>Ver Dependecias<br>Ver Secciones<br>Ver Oficinas<br>Estadisticas<br>Atamas<br>O Rojo<br>O naranja<br>O Amarilo | min |                        | Ingresar días festivos de la<br>siguiente forma: "día-mes",<br>día-mes"                                                              |

UNIVERSIDAD DEL TOLIMA © 2011-2020 Oficina de Gestión Tecnológica

# Gestión de Usuarios

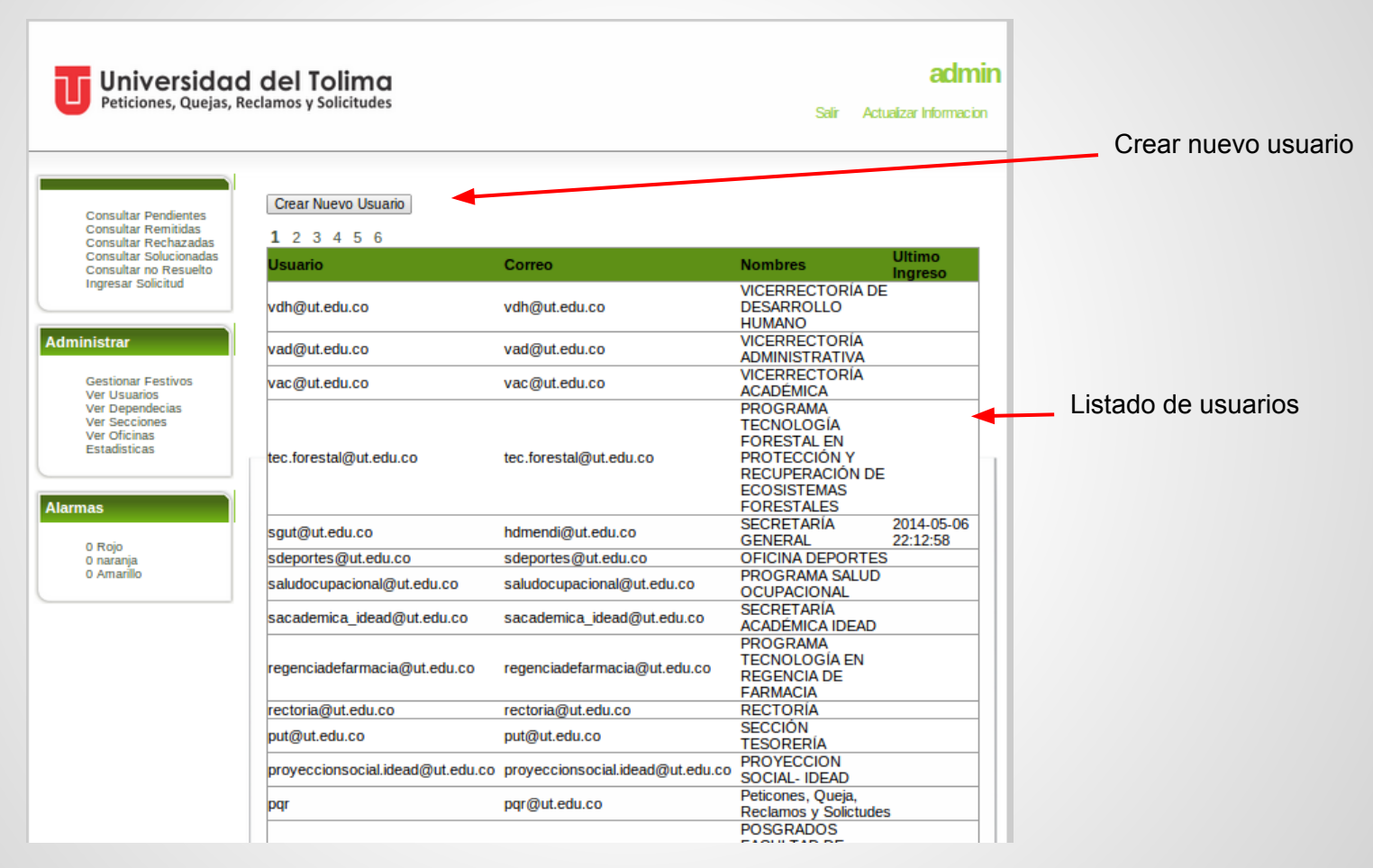

# **Crear Nuevo Usuario**

- . .

| <b>del Tolima</b><br><sub>clamos y</sub> Solicitudes | acimin<br>Sair Actualizar Informacion | obligatorios |
|------------------------------------------------------|---------------------------------------|--------------|
| Crear Usuarios                                       |                                       |              |
| Usuario ( ):                                         |                                       |              |
| Nombre :                                             |                                       |              |
| Contraseña ( ):                                      |                                       |              |
| E-mail ( ):                                          | eccione ▼<br>Crear Usuario            |              |
|                                                      |                                       |              |
|                                                      | Admin                                 |              |

## Gestión de Dependencias

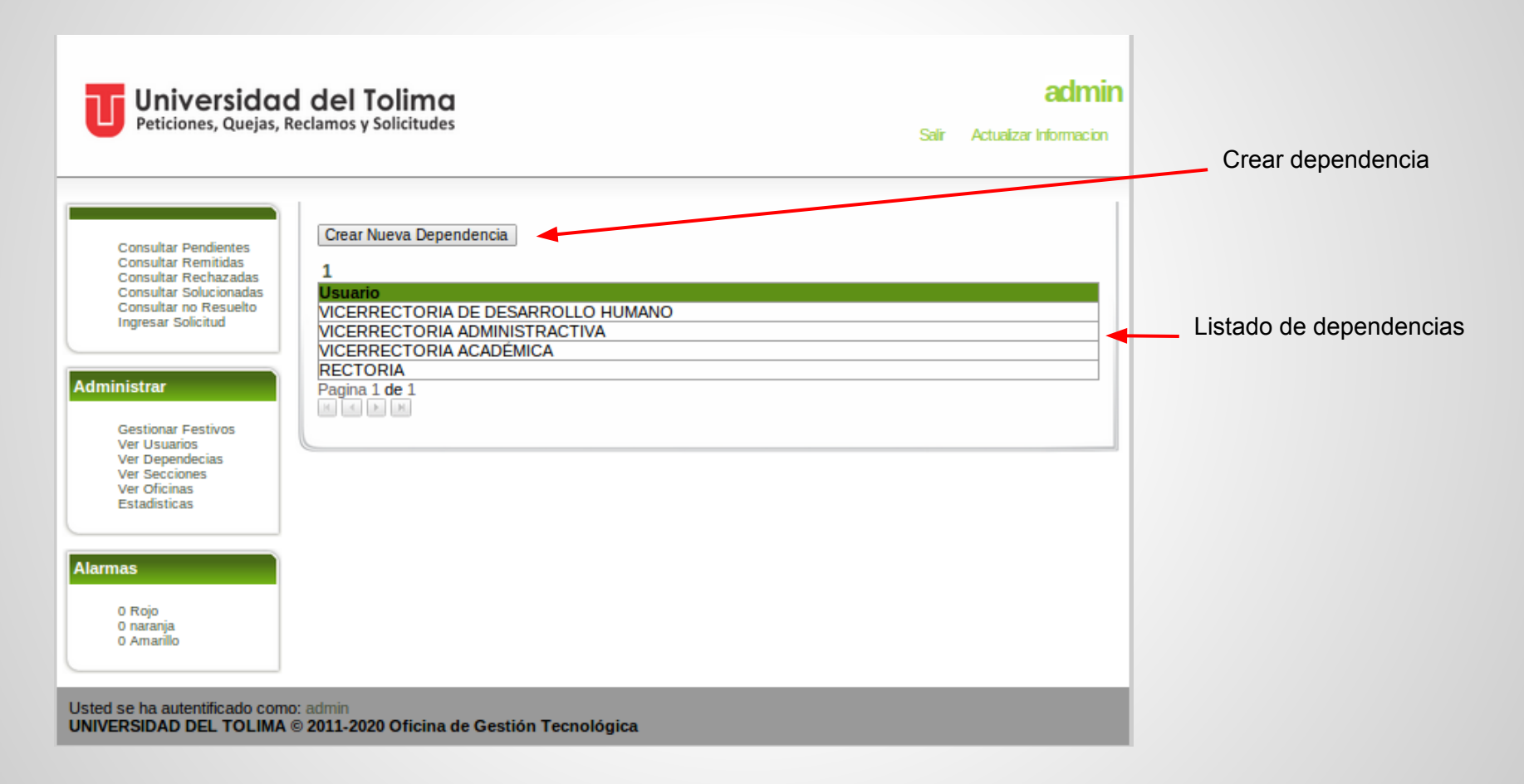

### **Crear Dependencia**

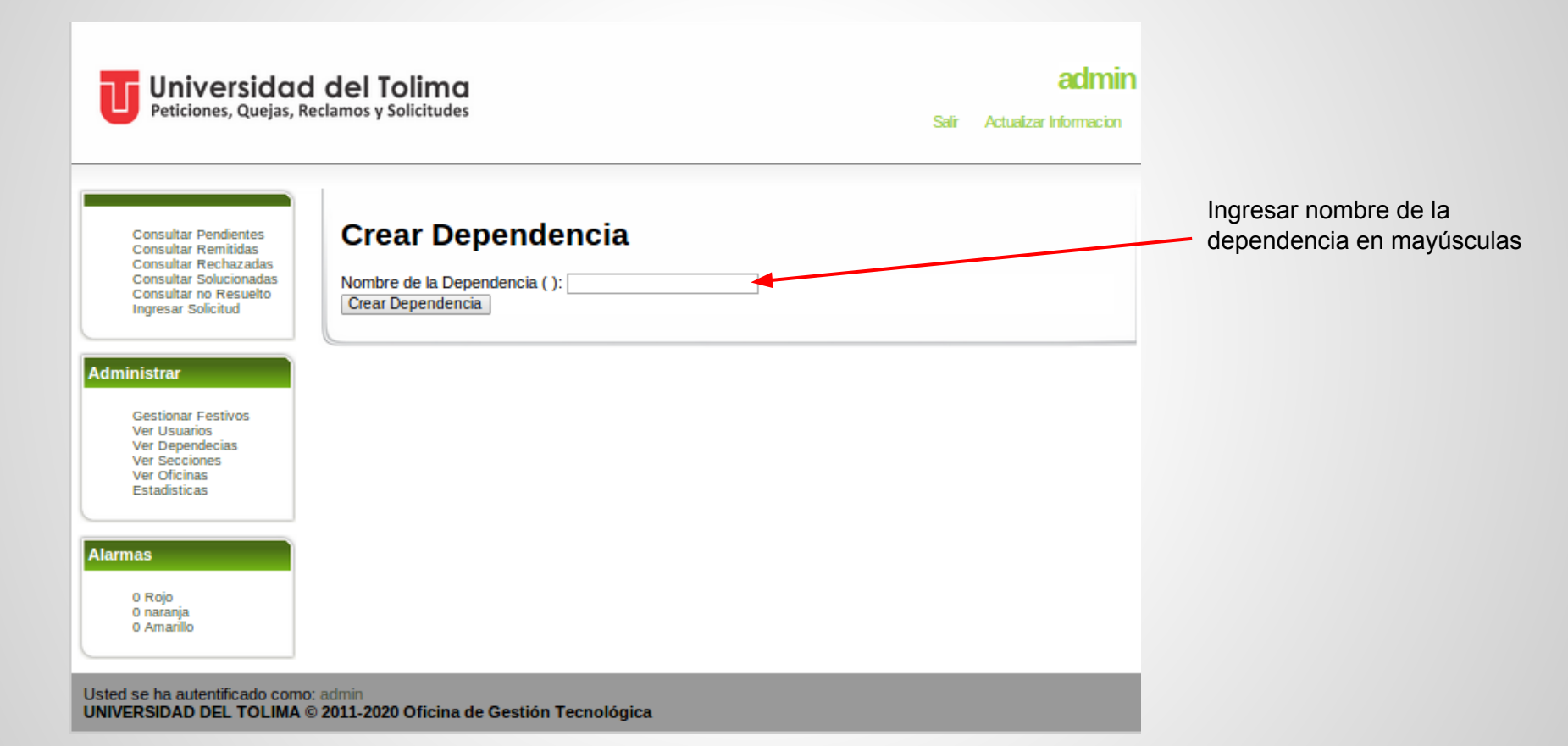

#### **Gestión de Secciones**

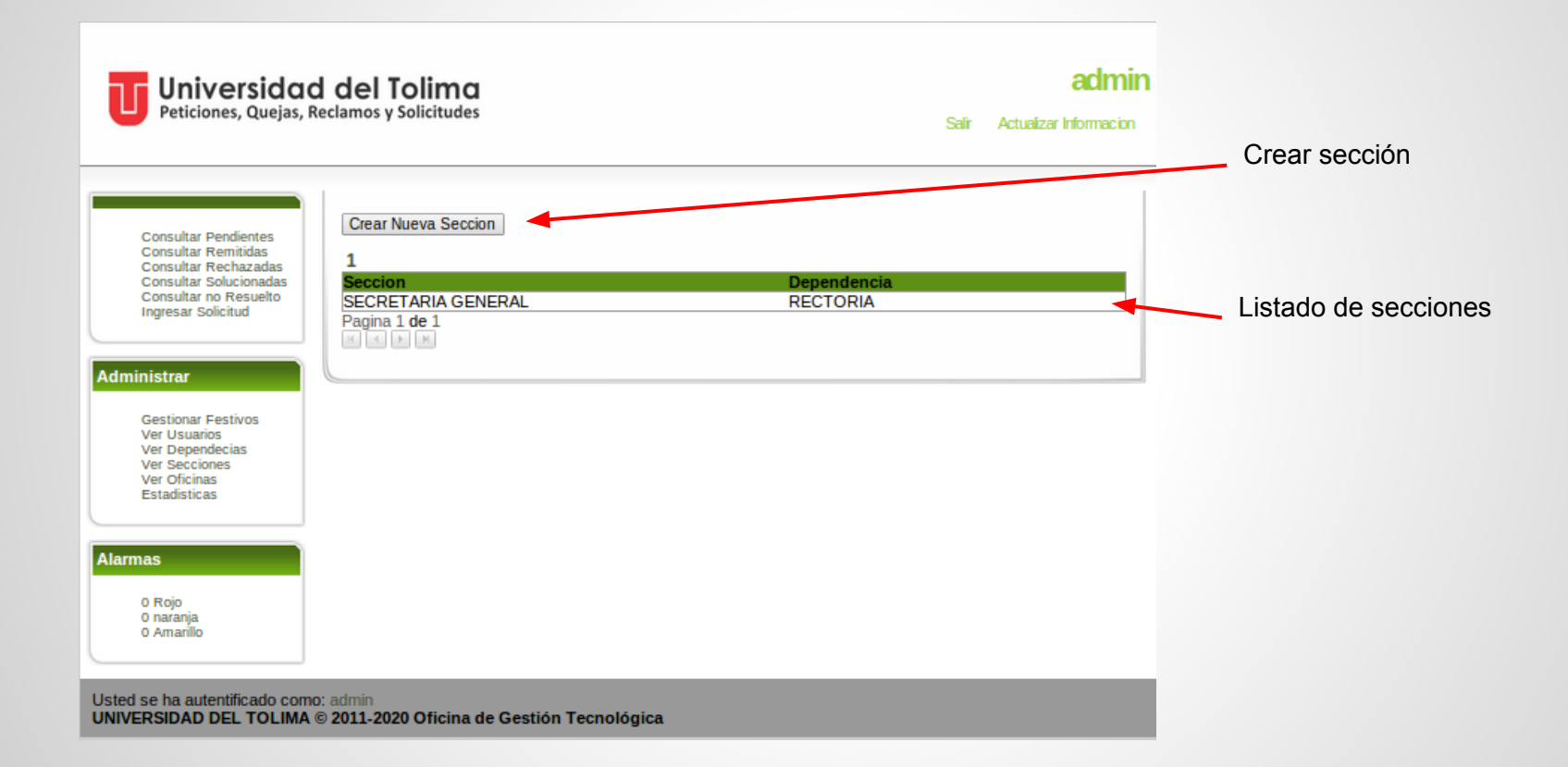

### **Crear Nueva Sección**

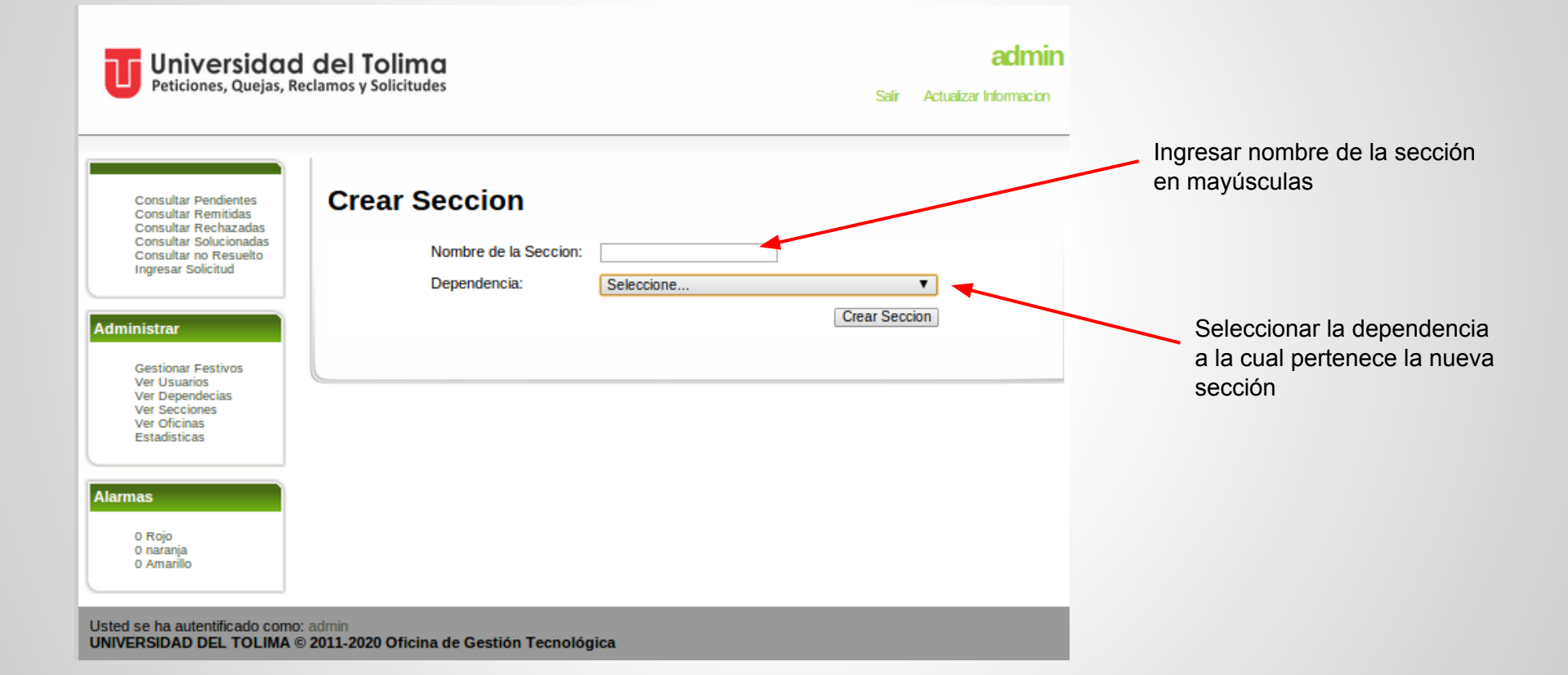

# Gestión de Oficinas

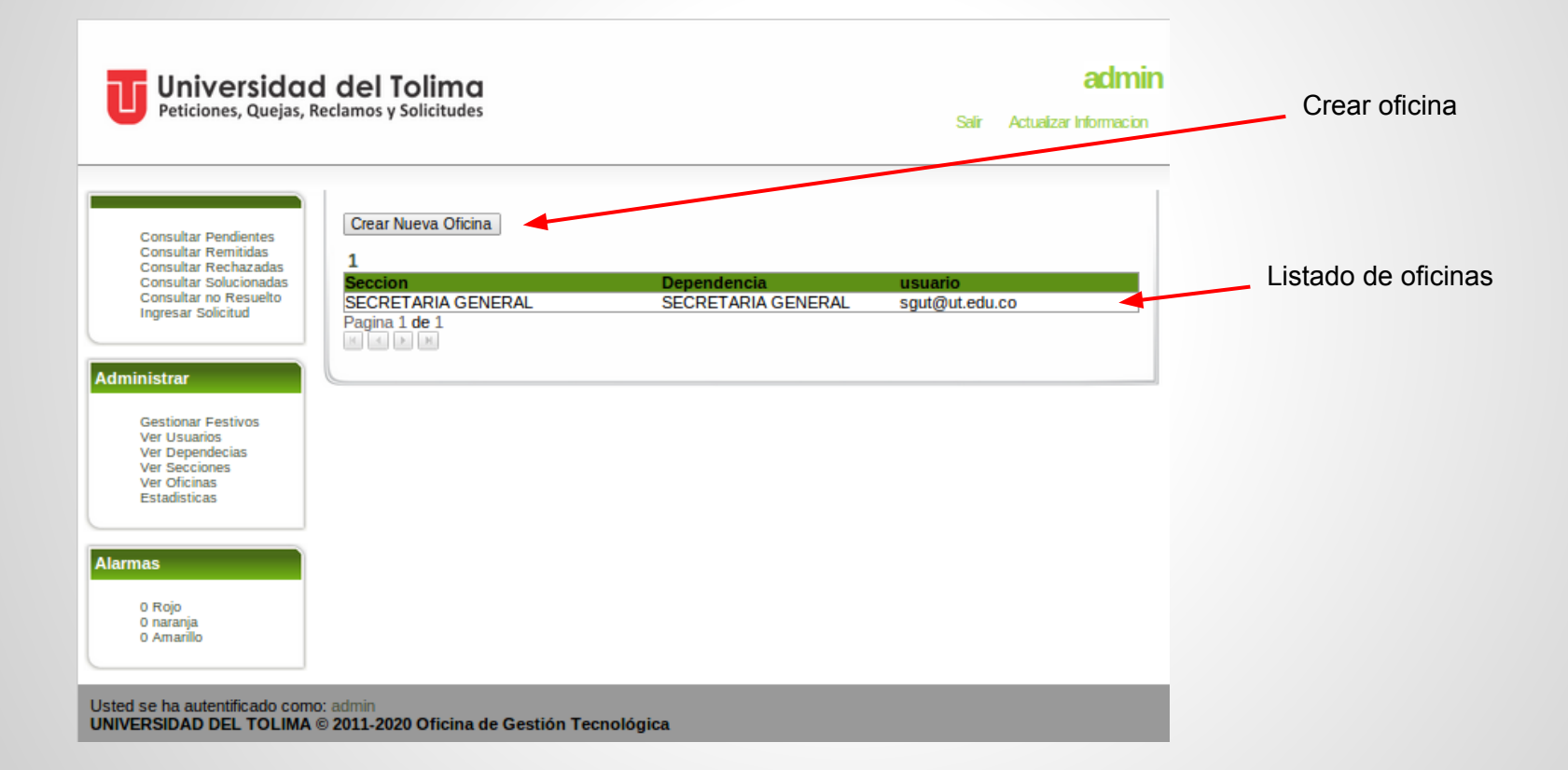

# **Crear Nueva Oficina**

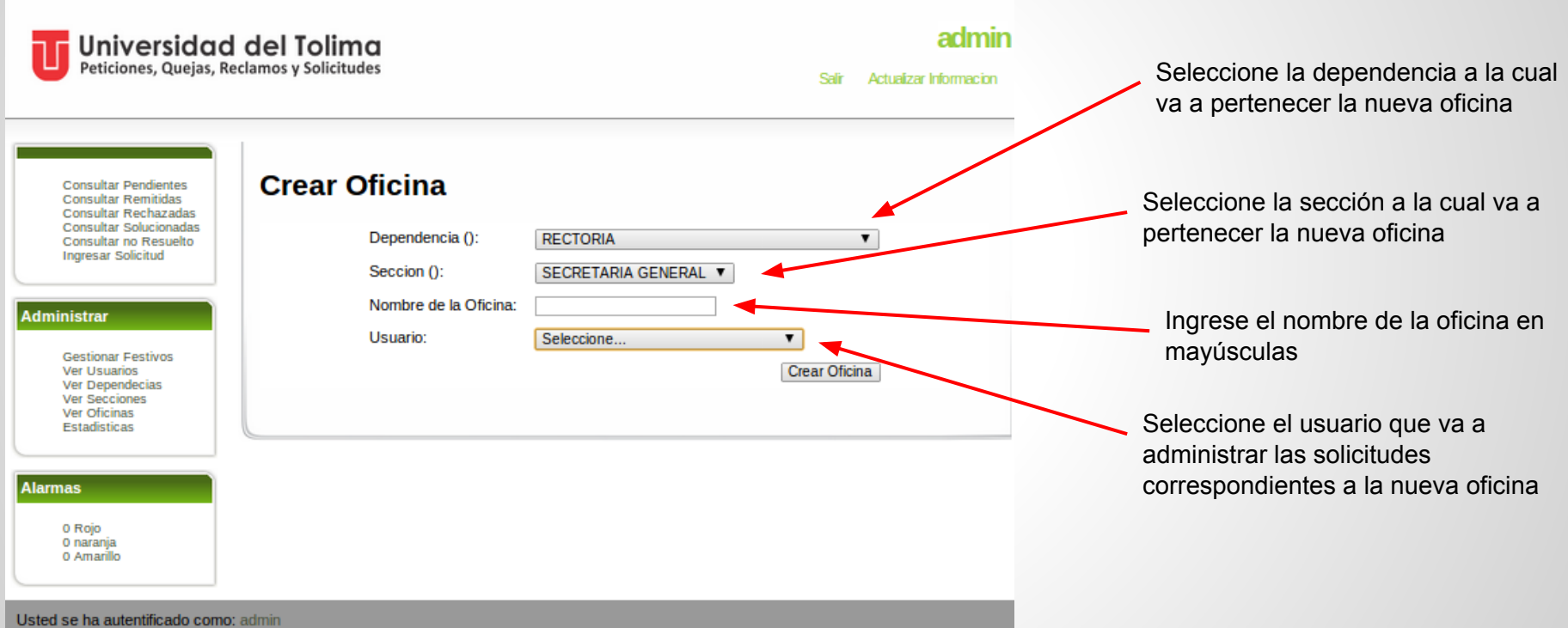

UNIVERSIDAD DEL TOLIMA © 2011-2020 Oficina de Gestión Tecnológica

#### **Generar Estadísticas**

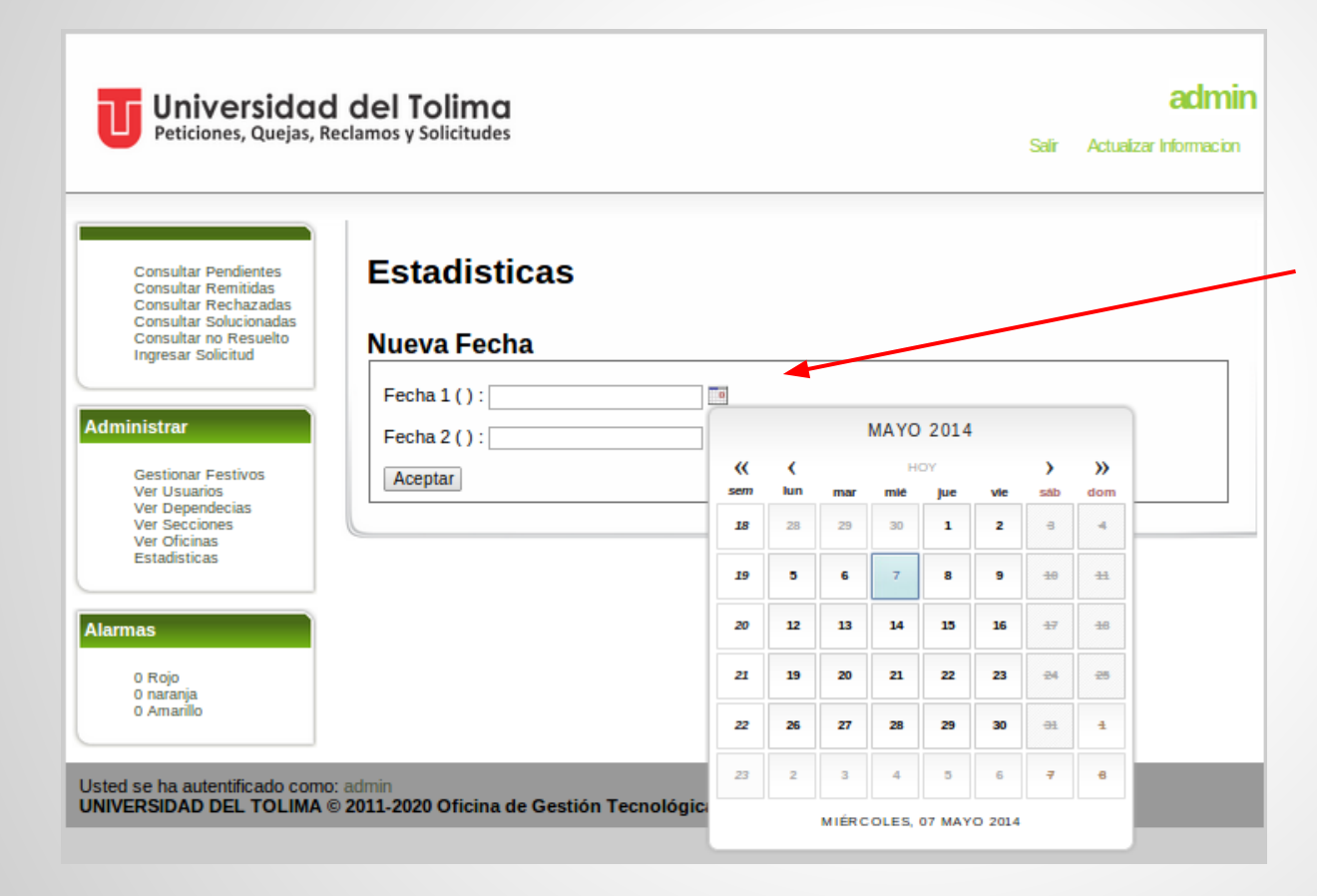

Se deben ingresar el rango de fechas sobre el cual desea generar las estadísticas

### **Estadísticas Generadas**

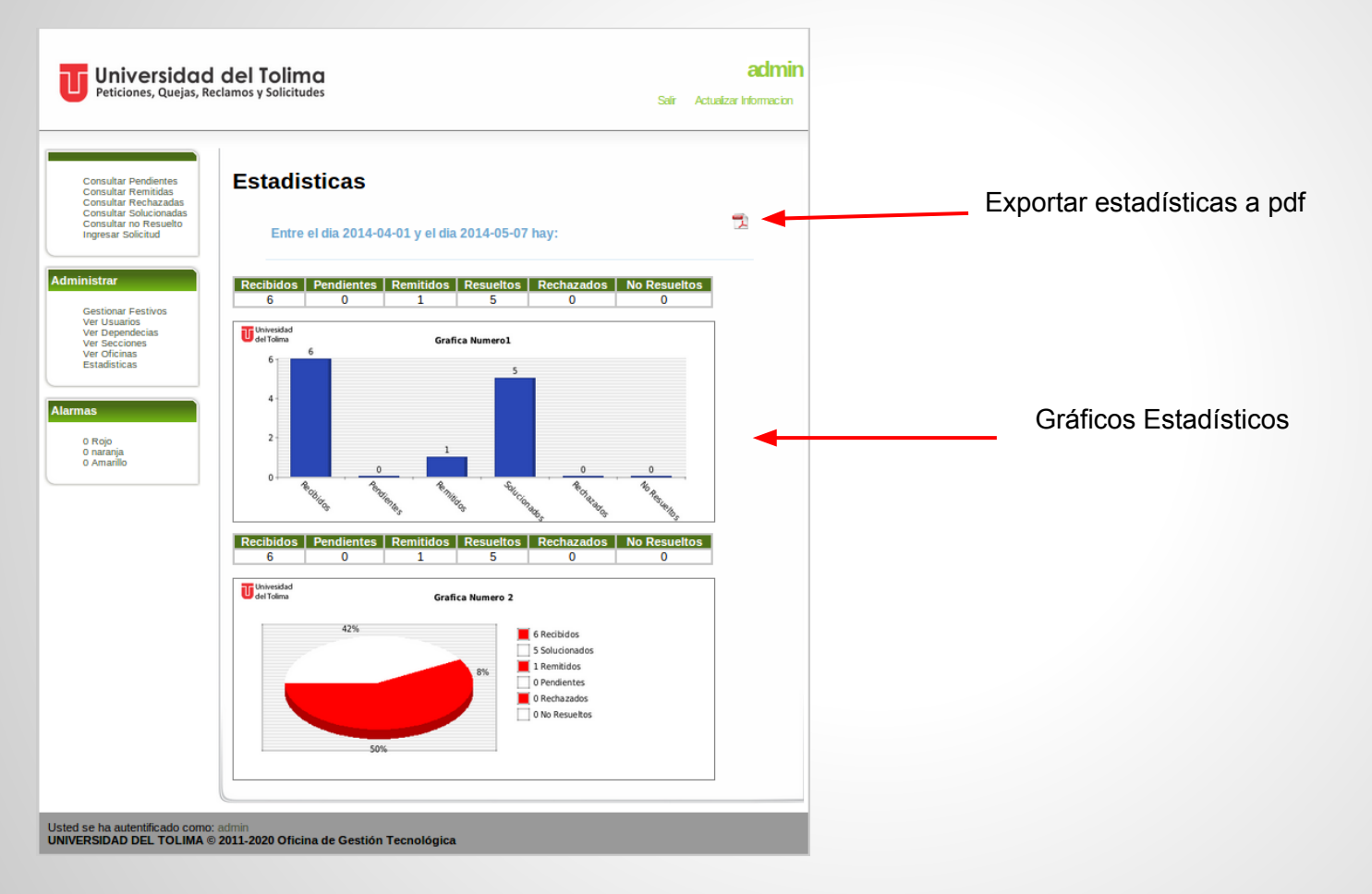

#### Alarmas - Solicitudes Próximas a vencerse

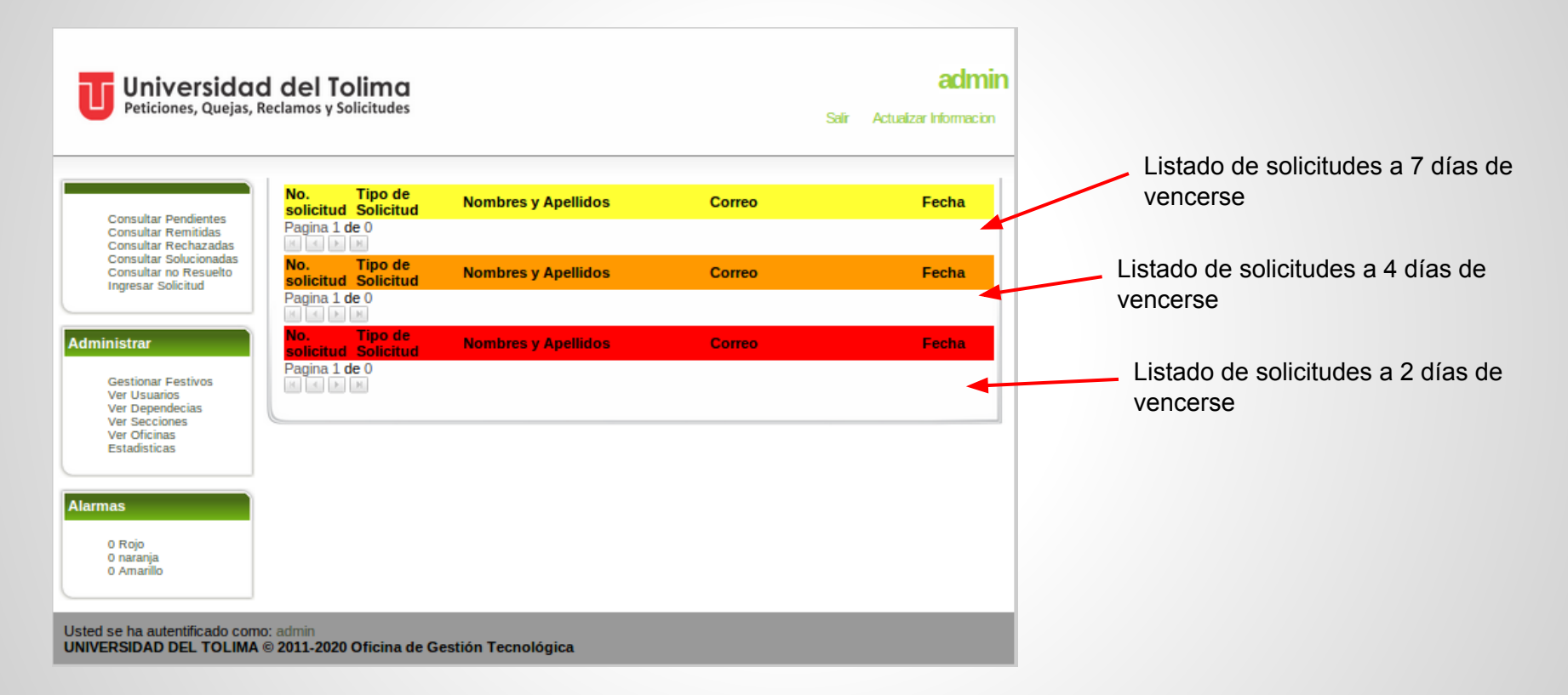